# VC-BC301P 超高清攝像機 (UHD Box Camera)

使用手冊-繁體中文

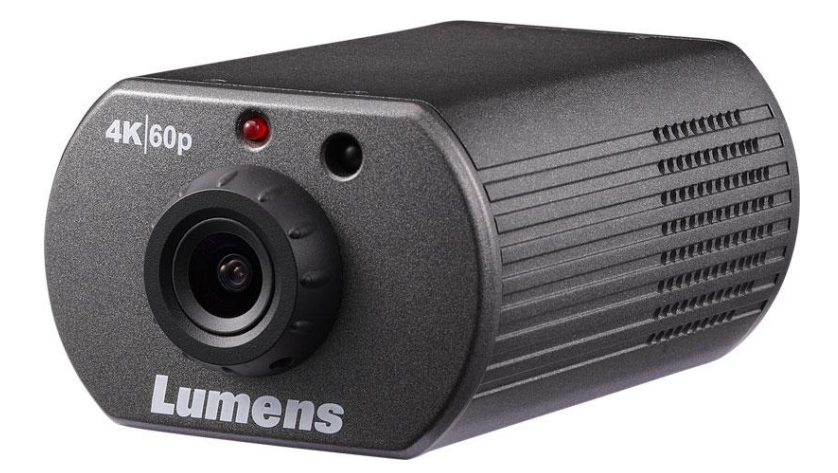

[重要]

最新版本之快速操作手冊、各國語系的使用手冊、 軟體、驅動程式等,請至 Lumens 網站下載 <u>https://www.MyLumens.com/support</u>

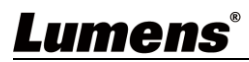

| 第 | 1 | 章   | 配件清單          | 2   |
|---|---|-----|---------------|-----|
| 第 | 2 | 章   | 產品功能介紹        | 3   |
|   |   | 2.1 | 產品 I/O 功能介紹   | . 3 |
|   |   | 2.2 | Tally 指示燈功能說明 | . 3 |
| 第 | 3 | 章   | 安裝說明          | 4   |
|   |   | 3.1 | 基本設備          | . 4 |
| 第 | 4 | 章   | 系統連接圖         | 5   |
| 第 | 5 | 章   | 遙控器按鍵與螢幕選單介紹  | 6   |
|   |   | 5.1 | 遙控器按鍵功能說明     | . 6 |
|   |   | 5.2 | 螢幕選單          | . 7 |
| 第 | 6 | 章   | 網路功能設定說明1     | 2   |
|   |   | 6.1 | 網頁系統需求1       | L2  |
|   |   | 6.2 | 網頁功能說明1       | L6  |
| 第 | 7 | 章   | 常見問題排除3       | 30  |
| 第 | 8 | 章   | 安全指示          | 31  |
|   |   |     |               |     |

目 錄

## Lumens®

1

# 第1章 配件清單

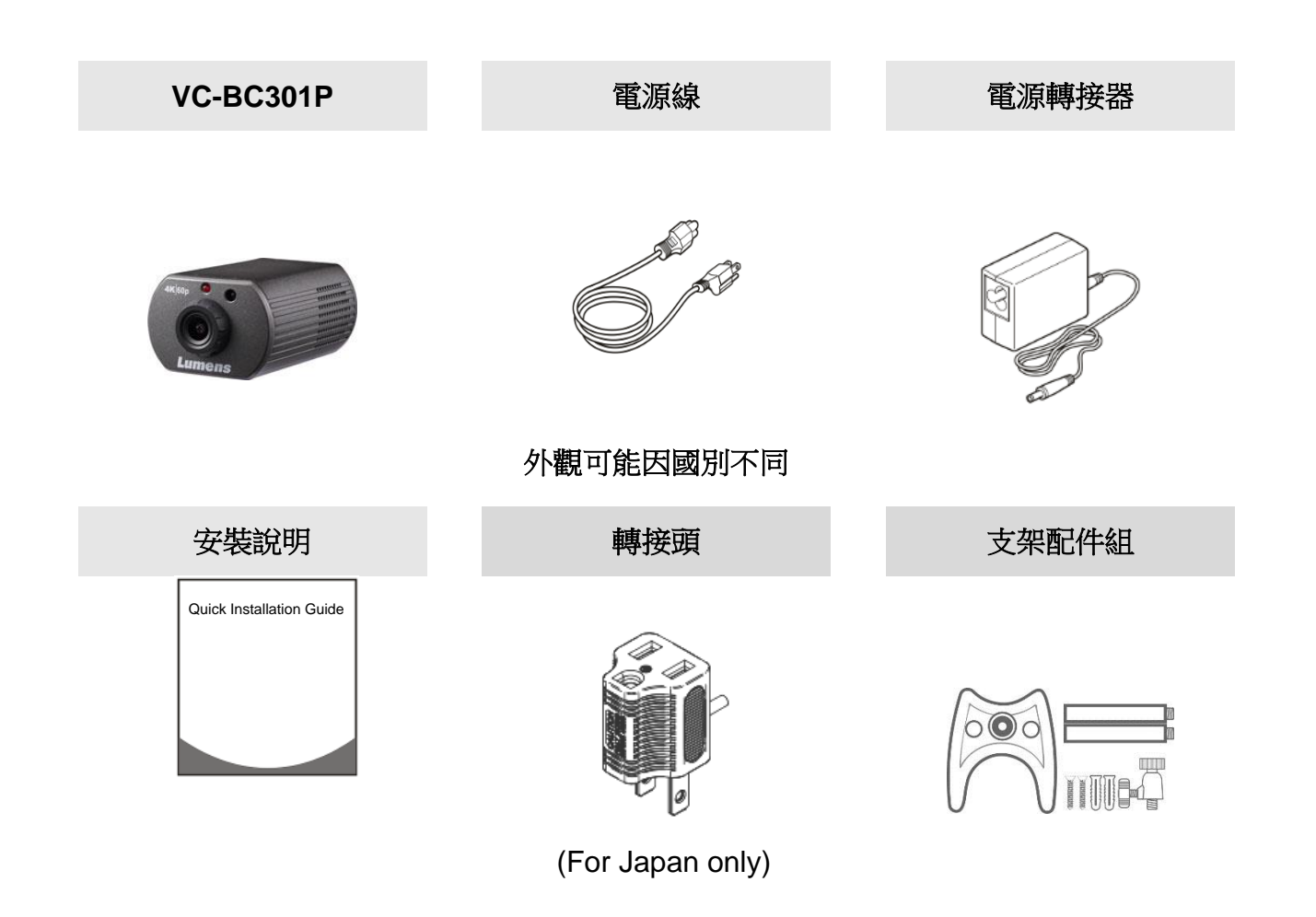

# 第2章 產品功能介紹

### 2.1 產品 I/O 功能介紹

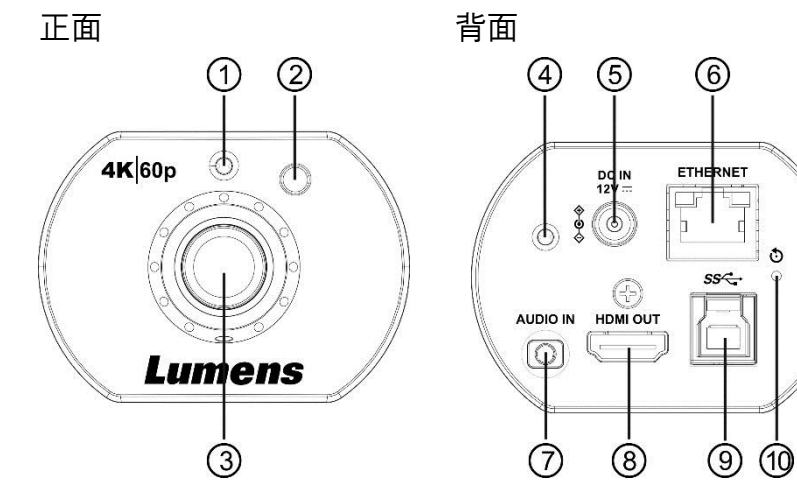

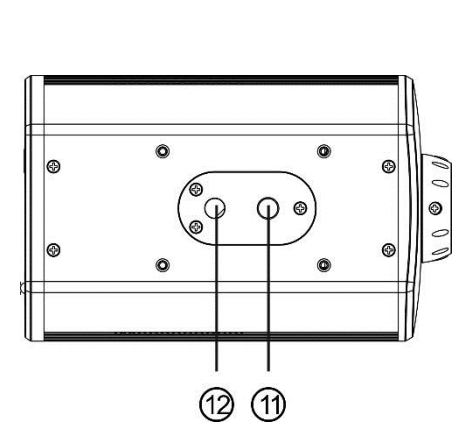

底部

| NO. | 項目               | 功能說明                                 |
|-----|------------------|--------------------------------------|
| 1   | 紅外線接收器           | 支援紅外線遙控器控制                           |
| 2   | Tally 指示燈        | 顯示攝影機 Tally 燈狀態                      |
| 3   | 鏡頭               | 高清攝像鏡頭                               |
| 4   | 電源指示燈            | 顯示攝影機狀態                              |
| 5   | DC 12V 電源接□      | AC power 供電連接端口                      |
| 6   | 網路端口             | 網路線端口,支援 IEEE802.3af 之路由器或集線器 PoE 供電 |
| 7   | 音源輸入             | 支援 Line In/MIC In 音源輸入               |
| 8   | HDMI2.0 輸出       | 連接 HDMI 輸出訊號源                        |
| 9   | USB3.0 Type-B 接孔 | 使用 USB 線與電腦連接,透過軟體取得影像               |
| 10  | 重置按鈕             | 長按5秒後重置機台                            |
| 11  | 三角架定位孔           | 三角架定位孔                               |
| 12  | 三角架螺絲孔           | 支援規格 1/4",20 UNC                     |

### 2.2 Tally 指示燈功能說明

- 2.2.1 Tally 指示燈功能可透過 VISCA 命令控制開啟,設定方式如下 Tally Mode: 8x 01 7E 01 0A 01 0p FF
  - p = 0 : OFF p = 4 : On(半亮) p = 5 : On(全亮)

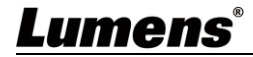

# 第3章 安裝說明

- 3.1 基本設備
  - **3.1.1** VC-BC301P 尺寸

長x寬x高 : 113 x 70 x 51 mm

重量: 0.35 Kg

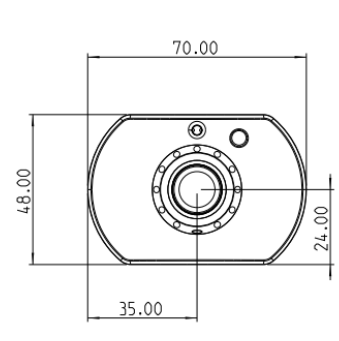

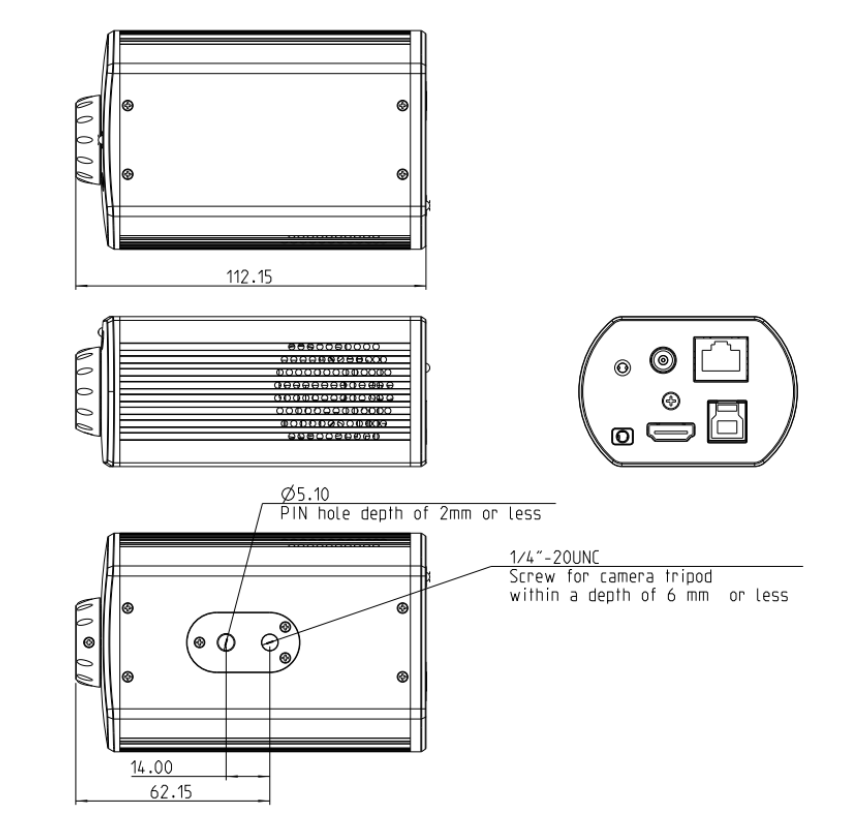

### 3.1.2 安裝方式

可使用隨附的支架配件包,將攝像機安裝於牆面或桌面

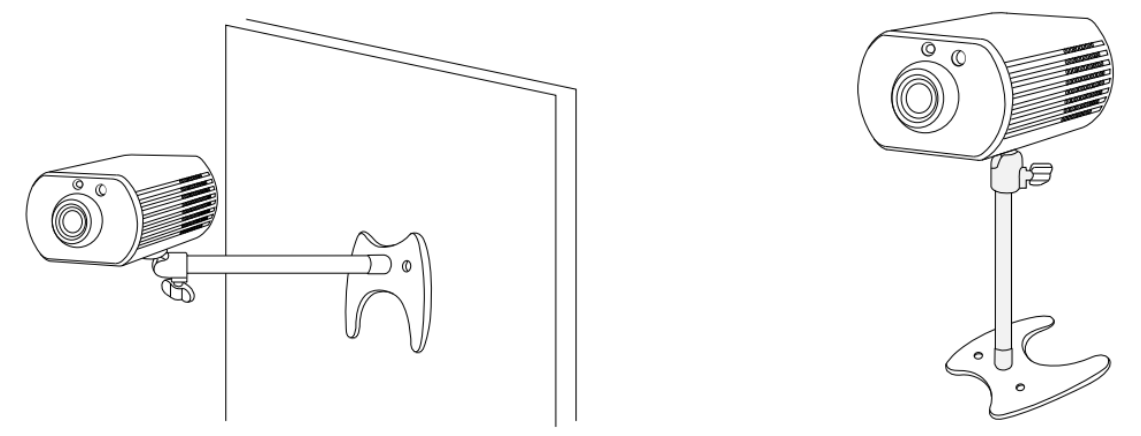

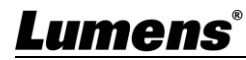

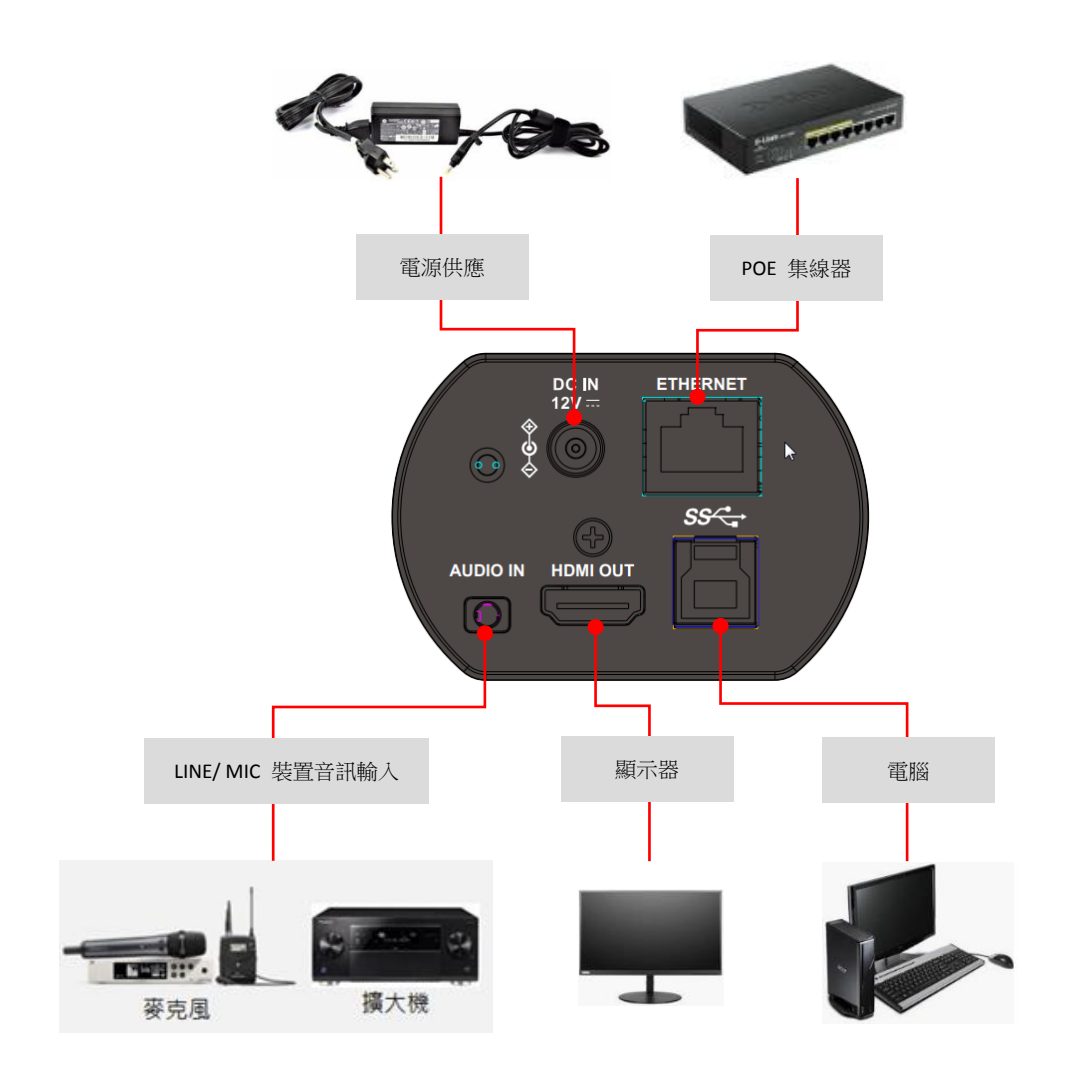

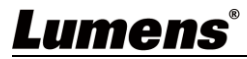

# 第5章 遙控器按鍵與螢幕選單介紹

### 5.1 遙控器按鍵功能說明

遙控器 VC-IR01 為選購配件

<說明>以下依英文字母順序排列。

|                     | 項目                             | 1                      |
|---------------------|--------------------------------|------------------------|
| -                   | <b>≺,≻,</b> ∧, <b>∨</b>        | 移動鏡頭                   |
| Camera select       | Back Light                     | 開啟/關閉 背光補償             |
| 1 2 3<br>2 3        | Camera<br>select               | 選擇 ID 1~3 的攝影機         |
| 5 6<br>8 9<br>Reset | Focus-<br>Manual /<br>Far/Near | <mark>保留功能</mark>      |
| 0 5                 | Focus-Auto                     | <mark>保留功能</mark>      |
| <b>A</b> 3          | Freeze                         | 凍結畫面                   |
|                     | Home-Enter                     | 回到首頁/執行                |
| Pan / Tit<br>Reset  | Info                           | 狀態資訊                   |
| Zoom<br>+           | L/R<br>Direction Set           | 左右轉向相反/一般 狀態切換         |
| ow Fast             | Menu                           | 開啟 OSD 選單              |
| - Focus             | Mirror                         | 旋轉畫面(關閉 /鏡像 / 翻轉 / 旋轉) |
| Ar Near Nanual      | Pan/Tilt<br>Reset              | 清除 水平/傾斜 設定            |
|                     | Picture                        | 影像效果切換 (關/負片/黑白)       |
|                     | Power                          | 電源開關                   |
|                     | Preset                         | 指定 ID(0~9) · 儲存目前位置資料  |
| mens                | Reset                          | 指定 ID(0~9) · 清除該位置資料   |
|                     | Zoom-Fast                      | 快速調整影像大小               |
|                     | Zoom-Slow                      | 微調影像大小                 |

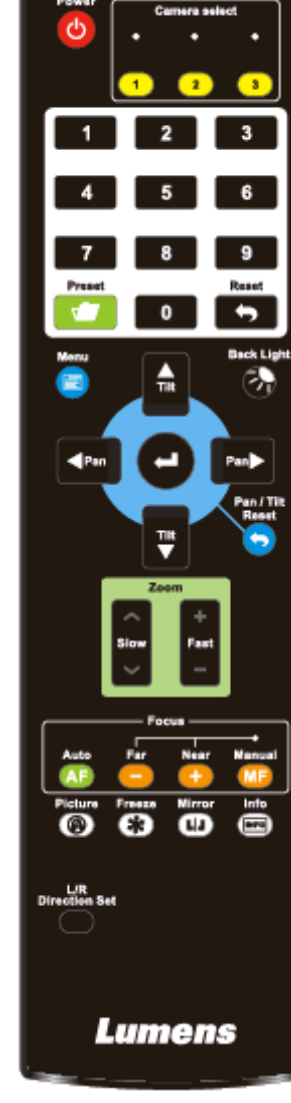

### 5.2 螢幕選單

<說明> 使用遙控器按[MENU],叫出螢幕選單;預設值用底線粗體表示。

| 第一層<br>主項次 | 第二層<br>次項次                          | 第三層調整值                                                     |                     | 功能說明                                   |
|------------|-------------------------------------|------------------------------------------------------------|---------------------|----------------------------------------|
|            | 模式<br>(Mode)                        | <ol> <li><u>全自動</u></li> <li>快門先決</li> <li>手動模式</li> </ol> |                     | 曝光模式設定                                 |
|            | 曝光補償<br>(Exposure Comp.)            | 開啟/ <mark>關閉</mark>                                        |                     | AE Level                               |
|            | 曝光補償等級<br>(Exposure Comp.<br>Level) | -5~ <u>C</u> ~5                                            |                     | <i>曝光補償(Exposure Comp.)</i> 開啟<br>後可調整 |
|            | 聚光燈<br>(Spot Light)                 | 開啟/ <b>關閉</b>                                              |                     |                                        |
|            | 聚光燈位置(Spot<br>Light Position)       | X(0~6)Y(0~4                                                | 1)                  | <b>聚光燈(Spot Light)</b> 開啟後可調整          |
|            |                                     | 60/30<br>模式                                                | <b>50/25</b><br>模式  |                                        |
|            |                                     | 1/10000<br>1/5000                                          | 1/10000<br>1/5000   |                                        |
|            |                                     | 1/3000                                                     | 1/3000              |                                        |
| 曝光         |                                     | 1/2500                                                     | 1/2500              |                                        |
| (Exposure) |                                     | 1/2000                                                     | 1/1750              |                                        |
|            |                                     | 1/1500                                                     | 1/1250              |                                        |
|            |                                     | 1/1000                                                     | 1/1000              |                                        |
|            |                                     | 1/725                                                      | 1/600               |                                        |
|            |                                     | 1/500                                                      | 1/425               |                                        |
|            | 快門先決                                | 1/350                                                      | 1/300               | 當 <b>曝光模式</b> 設定為 <b>快門先決</b> 時可調      |
|            | (Shutter Pri)                       | 1/250                                                      | 1/215               | 整                                      |
|            |                                     | 1/180                                                      | 1/150               |                                        |
|            |                                     | 1/120                                                      | 1/120               |                                        |
|            |                                     | 1/100                                                      | 1/100               |                                        |
|            |                                     | 1/90                                                       | 1//5                |                                        |
|            |                                     | 1/20                                                       | <u>1/30</u><br>1/25 |                                        |
|            |                                     | 1/15                                                       | 1/12                |                                        |
|            |                                     | 1/8                                                        | 1/6                 |                                        |
|            |                                     | 1/4                                                        | 1/3                 |                                        |
|            |                                     | 1/2                                                        | 1/2                 |                                        |
|            |                                     | 1/1                                                        | 1/1                 |                                        |

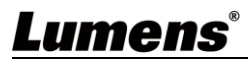

| 第一層<br>主項次 | 第二層<br>次項次              | 第三層<br>調整值                                                                                                    |                                                                                                    | 功能說明                                   |
|------------|-------------------------|----------------------------------------------------------------------------------------------------|----------------------------------------------------------------------------------------------------|----------------------------------------|
|            | 手動 增益<br>(Manual Gain)  | <u>OdB</u> / 3 dB/ 6<br>12 dB/ 15 d<br>21 dB/ 24 d<br>30 dB/ 33 d<br>39 dB/ 42 dB                                   | 5 dB/ 9 dB/<br>dB/ 18 dB/<br>dB/ 27 dB/<br>dB/ 36 dB/<br>3/ 45 dB                                                                                                    | 當 <i>曝光模式</i> 設定為 <i>手動模式</i> 時可調<br>整 |
|            | 手動 快門<br>(Manual Speed) | 60/30模式1/100001/50001/25001/25001/10001/15001/1001/1201/1801/1201/1001/1001/1001/1001/1001/1001/1401/151/81/41/21/1 | 50/25 模<br>式<br>1/10000<br>1/5000<br>1/2500<br>1/1750<br>1/1250<br>1/1000<br>1/600<br>1/425<br>1/300<br>1/215<br>1/150<br>1/120<br>1/120<br>1/120<br>1/100<br>1/75<br>1/50<br>1/25<br>1/12<br>1/12<br>1/6<br>1/3<br>1/2<br>1/1 | 手動設定快門                                 |
|            | 增益限制<br>(Gain Limit)    | 9 dB/ 12 dB,<br>dB/ 21 dB/<br>dB/ 30 dB/<br>dB/ 39 dB/<br><b>dB</b>                                                 | / 15 dB/ 18<br>24 dB/ 27<br>33 dB/ 36<br>42 dB/ 4 <u>5</u>                                                                                                    | 電子增益最大值之限制值                            |
|            | 寛動態<br>(WDR)            | 1.     關閉       2.     1       3.     2       4.     3                                                              |                                                                                                    |                                        |

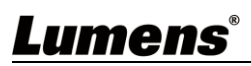

| 第一層 主項次                | 第二層<br>次項次                     | 第三層<br>調整值                                                                                                    | 功能說明                                                                                                    |
|------------------------|--------------------------------|----------------------------------------------------------------------------------------------------|----------------------------------------------------------------------------------------------------|
| 白平衡<br>(White Balance) | 模式<br>(Mode)                   | <ol> <li><u>自動</u></li> <li>室內</li> <li>室外</li> <li>編發白平衡</li> <li>自動白平衡</li> <li>手動模式</li> <li>3. 納燈</li> </ol> | 選擇色溫模式<br>1. 4000k ~ 7000k<br>2. 3200k<br>3. 5800k<br>4. 1700k ~ 10000k<br>5. 1700k ~ 10000k<br>6. 自訂<br>7. 2800k |
|                        | 單次觸發<br>(One Push Trigger)     | ENTER                                                                                                    | 單次執行                                                                                                    |
|                        | 色溫調整 紅色<br>(Manual Red)        | 0~ <u>C</u> ~128                                                                                                 | 當白平衡模式設定為 <i>手動模式</i> 時可<br>調整                                                                                    |
|                        | 色溫調整 藍色<br>(Manual Blue)       | 0~ <u>C</u> ~128                                                                                                 | 當白平衡模式設定為 <i>手動模式</i> 時可<br>調整                                                                                    |
|                        | 圖像模式<br>(Picture effect)       | <ol> <li><b>開閉</b></li> <li>角片</li> <li>第白</li> </ol>                                                            |                                                                                                    |
|                        | 銳利度<br>(Sharpness)             | 0~ <u>A</u> ~14                                                                                                  |                                                                                                    |
|                        | 2D 雜訊抑制<br>(2D NR)             | 1. 關閉<br>2. <u>1</u><br>3. 2<br>4. 3                                                                             |                                                                                                    |
| 圖片<br>(Picturo)        | 3D 雜訊抑制<br>(3D NR)             | <ol> <li>期閉</li> <li>低</li> <li><u>典型</u></li> <li>最高</li> </ol>                                                 |                                                                                                    |
| (ricture)              | 影像模式<br>(Image Mode)           | 1. <u>預設</u><br>2. 自定義                                                                                           | 使用者可自行定義喜好的影像風格                                                                                                   |
|                        | 影像模式設置<br>(Image Mode<br>Load) | <u>ENTER</u>                                                                                                    | 當 影像模式設定為自定義時可調<br>整·選擇後可讀取對應的影像模式<br>(Image mode)參數·將該組參數<br>套用至自定義 (Custom)                                     |
|                        | 亮度(Brightness)                 | 0~ <u>A</u> ~15                                                                                                  | 當 <i>影像模式</i> 設定為 <i>自定義</i> 時可調整                                                                                 |
|                        | 色調(Hue)                        | 0~ <u>A</u> ~15                                                                                                  | 當 <i>影像模式</i> 設定為 <i>自定義</i> 時可調整                                                                                 |
|                        | 飽和度(Saturation)                | 0~ <u>A</u> ~15                                                                                                  | 當 <i>影像模式</i> 設定為 <i>自定義</i> 時可調整                                                                                 |
|                        | Gamma                          | 0~ <u>A</u> ~3                                                                                                   | 當 <i>影像模式</i> 設定為 <i>自定義</i> 時可調整                                                                                 |
| 水平 傾斜 變焦               | 水平翻轉<br>(Pan Flip)             | 開啟/ <b>關閉</b>                                                                                                    | 開啟後 Pan 方向會相反                                                                                                    |
| (Pan Tilt Zoom)        | 傾斜翻轉<br>(Tilt Flip)            | 開啟/ <b>關閉</b>                                                                                                    | 開啟後 Tilt 方向會相反                                                                                                    |

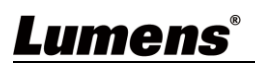

| 第一層 主項次            | 第二層 次項次                                  | 第三層<br>調整值                                                                                                    | 功能說明                                           |
|--------------------|------------------------------------------|----------------------------------------------------------------------------------------------------|------------------------------------------------|
|                    | 變焦模式<br>(Zoom Mode)                      | 清晰影像變焦/ 數位變焦                                                                                                    |                                                |
| 數位效果<br>(D-Effect) | 鏡像<br>(Mirror)                           | <ol> <li><b>關閉</b></li> <li>鏡像</li> <li>3. 翻轉</li> <li>4. 鏡像+翻轉</li> </ol>                                               | 設定畫面鏡像或翻轉模式                                    |
|                    | DHCP                                     | <b>開啟</b> /關閉                                                                                                    | 左右鍵選擇開啟/關閉 動態主機設<br>定,按 [ENTER]套用設定。           |
|                    | IP 位址<br>(IP Address)                    | <u>192.168.100.100</u>                                                                                                   | 按 [ENTER] 進入修改,上下鍵選<br>擇修改項目,左右鍵或數字鍵修改<br>數值。  |
| 網路(Ethernet)       | 子網路遮罩<br>(Subnet mask)                   | <u>255.255.255.0</u>                                                                                                    | 按 [ENTER] 進入修改,上下鍵選<br>擇修改項目, 左右鍵或數字鍵修改<br>數值。 |
|                    | 閘道器<br>(Gateway)                         | <u>192.168.100.254</u>                                                                                                   | 按 [ENTER] 進入修改,上下鍵選<br>擇修改項目, 左右鍵或數字鍵修改<br>數值。 |
|                    | 聲道音效<br>(Audio In)                       | Line In/Mic In                                                                                                    | 設定聲音輸入                                         |
|                    | 音頻<br>(Audio Enable)                     | 開啟/ <b>關閉</b>                                                                                                    | 開啟/關閉 聲音輸出                                     |
|                    | 音量<br>(Audio Volume)                     | 0~ <u>A</u> ~10                                                                                                    | 音量設定                                           |
|                    | 聲音延遲<br>(Audio Delay)                    | 開啟/ <b>關閉</b>                                                                                                    | 當聲音與影像不同步, 可開啟此功<br>能設定聲音延遲時間                  |
| 聲音<br>(Audio)      | 聲音延遲時間(毫秒)<br>(Audio Delay<br>Time(ms) ) | -1~-500ms                                                                                                    | 聲音延遲時間設定                                       |
|                    | 編碼類型<br>(Encode Type)                    | 1. <u>AAC</u><br>2. G.711                                                                                                | 設定聲音編碼類型                                       |
|                    | 編碼採樣率<br>(Encode Sample<br>Rate)         | <ol> <li>48 KHz(AAC)</li> <li>44.1 KHz(AAC)</li> <li>16 KHz(AAC)</li> <li>16 KHz(G.711)</li> <li>8 KHz(G.711)</li> </ol> | 設定聲音編碼格式及採樣頻率                                  |
|                    | 提示<br>(Prompt)                           | 開啟/ <b>關閉</b>                                                                                                    | 開啟或關閉螢幕上的提示訊息                                  |
| 系統<br>(System)     | 紅外線接收器<br>(IR Receive)                   | <b>開啟</b> /關閉                                                                                                    | 當選擇關閉,遙控器將無法控制攝<br>影機。此時可重新斷上電恢復遙控<br>器控制。     |
|                    | 指示燈<br>(Tally Lamp)                      | <b>開啟</b> /關閉                                                                                                    | 選擇開啟或關閉 Tally 指示燈功能。                           |

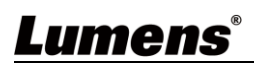

| 第一層        | 第二層                          | 第三層                                                                                                    | 市能資明                           |
|------------|------------------------------|----------------------------------------------------------------------------------------------------|--------------------------------|
| 主項次        | 次項次                          | 調整值                                                                                                    | 》]月E 17, 17]                   |
|            | 語言<br>(Language)             | <u>English</u> / 中文                                                                                                    |                                |
|            | 鏡頭初始位置<br>(Initial Position) | <b>最後操作位置</b> /第一預設<br>位置                                                                                                    | 可選擇開機後,鏡頭回到最後操作<br>的位置或是第一預設位置 |
|            | 輸出模式<br>(Output Mode)        | <ol> <li>3840x2160/59.94p</li> <li>3840x2160/50p</li> <li>3840x2160/29.97p</li> <li>3840x2160/25p</li> <li>1080p/59.94</li> <li>1080p/50</li> <li>1080p/29.97</li> <li>1080p/25</li> <li>720p/59.94</li> <li>720p/59.94</li> <li>720p/50</li> <li>720p/29.97</li> <li>1080i/59.94</li> <li>1080i/50</li> </ol> | 選擇輸出的解析度                       |
|            | 出廠設置<br>(Factory Reset)      | 開啟/ <b>關閉</b>                                                                                                    | 恢復出廠預設值                        |
| 狀態(Status) |                              |                                                                                                    | 顯示目前設定狀態                       |

# **Lumens**<sup>®</sup>

# 第6章 網路功能設定說明

## 6.1網頁系統需求

- 6.1.1 網頁瀏覽器:
  - Internet Explorer 11 以上
  - FireFox 66.0.3 以上
  - Chrome 73 以上
  - Edge 42.17134 以上
  - Safari 12.1 以上

### 6.1.2 使用 Lumens VMS 軟體觀看畫面

- VC-BC301P DHCP 初始設定為 ON,如將 VC-BC301P 連接至區域網路,可透過下列方式取得攝影機 IP 位置
- 安裝 Lumens VMS 軟體 (請至 Lumens 官網下載, https://www.mylumens.com/support)
  - 開啟 LUMENS VMS 軟體
  - 尋找攝影機:按下 [自動搜查裝置] 按鈕,即可搜尋到 VC-BC301P 攝影機
  - 點擊列表中 VC-BC301P,連線後即可開始操作

<注意>使用自動搜尋時,攝影機須與電腦位於同一網段下,如:192.168.4.X

| VMS                                         |                       |
|---------------------------------------------|-----------------------|
| Language About                              |                       |
|                                             | CPU 14%<br>Memory 88% |
| Device NameIP Address'VC-BC301P192.168.4.48 |                       |
| Pan Tilt ImageSettings                      |                       |
| Zoom<br>Speed 1                             |                       |
| P0 P1 P2 P3                                 |                       |
| P4 P5 P6 P7                                 |                       |
| P8 P9 P10 P11                               |                       |
| P12 P13 P14 P15                             |                       |

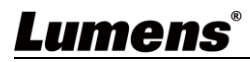

#### 6.1.3 使用瀏覽器觀看畫面

● 開啟瀏覽器,在網址列輸入 VC-BC301P 的 IP 位址

例: <u>http://192.168.100.100</u> (預設 IP 位址)

輸入管理者帳號及密碼
 帳號: admin (預設)

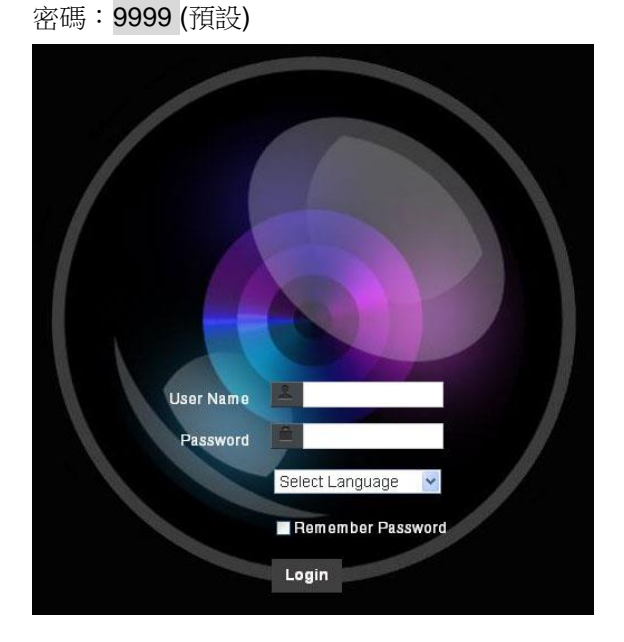

#### 6.1.4 使用 RTSP 播放器觀看畫面

除瀏覽器及 VMS 外,亦可使用其它免費軟體進行 RTSP 連線,例: VLC、Quick Time、PotPlayer 等免費

軟體

RTSP 連線位址格式如下 :

- RTSP Main Streaming (1080P@H.265)=> rtsp://攝影機 IP:8554/hevc
- RTSP Sub1 Streaming (1080P@H.264)=> rtsp://攝影機 IP:8557/h264
- RTSP Sub2 Streaming (720P@H.264)=> rtsp://攝影機 IP:8556/h264

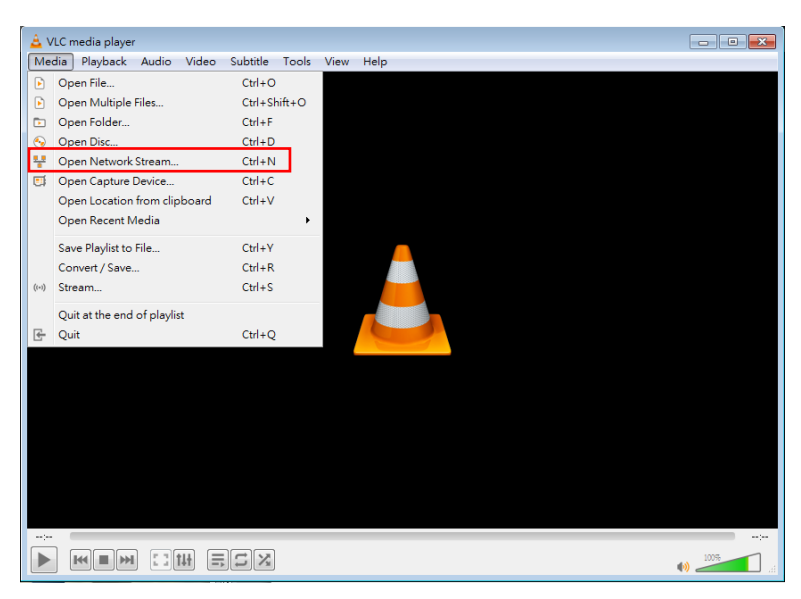

範例:開啟 VLC 軟體並輸入 URL: rtsp://192.168.4.48:8557/h264

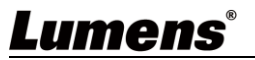

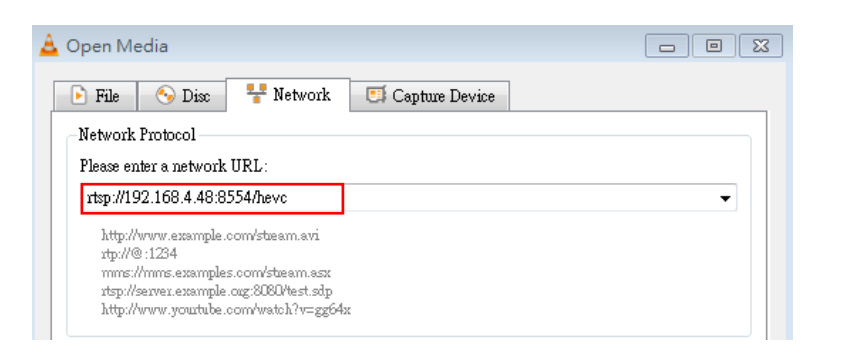

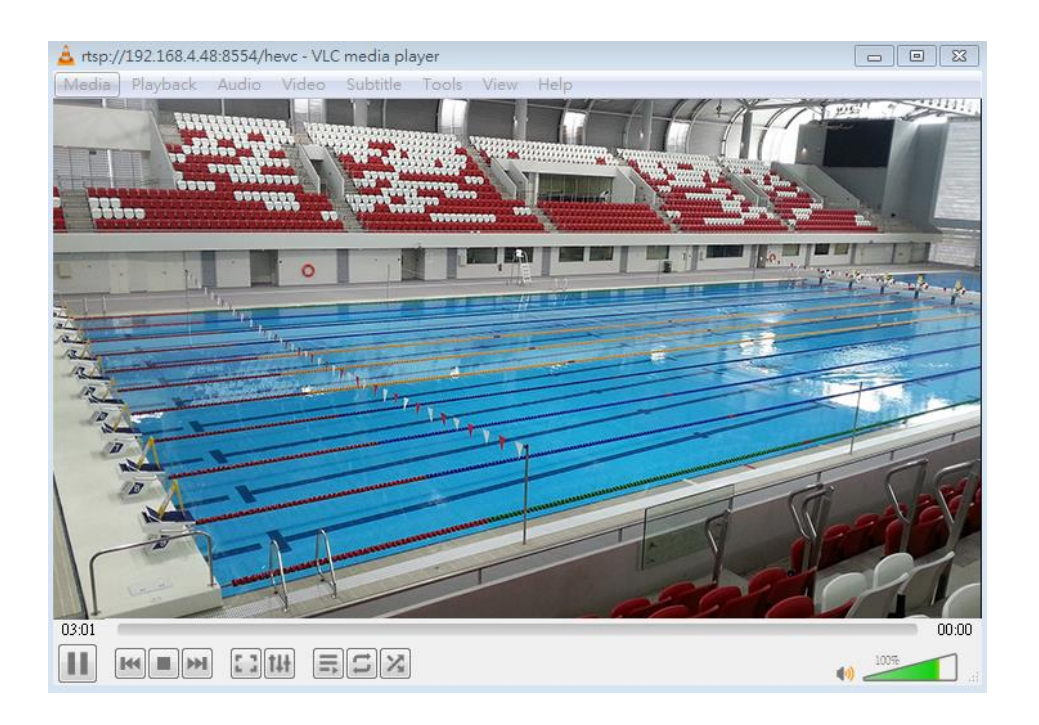

### 6.1.5 透過 USB 連接電腦取得 VC-BC301P 影像/ 調整參數設定

#### ● 觀看影像

可將 VC-BC301P 透過 USB 線與 PC 連接,做為 USB 影像來源,搭配 USB 視訊軟體會議系統使用,

例:Skype、Zoom 等軟體。

| Skype              |                                                       |
|--------------------|-------------------------------------------------------|
|                    | VIDEO                                                 |
| Settings           | Camera Lumens VC-BC301P V<br>Lumens VC-BC301P Video C |
| Account & Profile  |                                                       |
| င့်} General       |                                                       |
| Appearance         |                                                       |
| 🔱 Audio & Video    |                                                       |
| & Calling          |                                                       |
| Messaging          | Webcam settings                                       |
| . Notifications    | AUDIO                                                 |
| Contacts           | Microphone Default communications device $\lor$       |
| i) Help & Feedback | Automatically adjust microphone settings              |
|                    | Speakers Default communications device $\vee$         |
|                    | 0 1 2 3 4 5 6 7 8 9 10                                |

範例:進入 Skype 設定,至音訊及視訊頁面,相機來源選擇 VC-BC301P

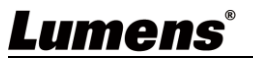

### ● 調整參數設定及控制 VC-BC301P

#### 除使用選配遙控器 VC-IR01,亦可下載 AMCAP 軟體,Devices 影像來源選擇 VC-BC301P

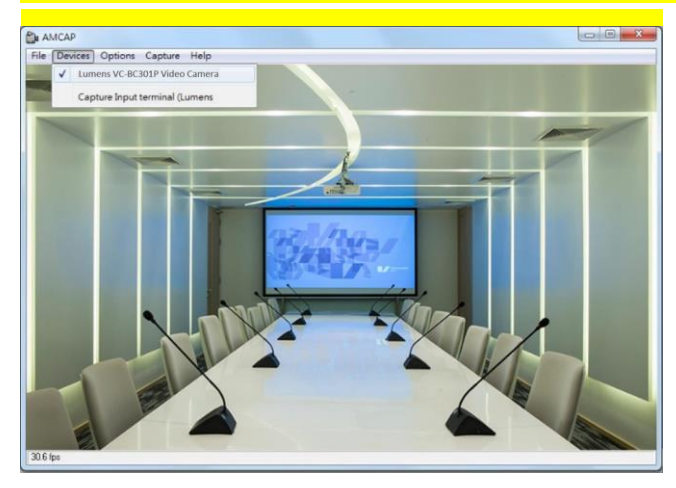

點擊 Options> Video Capture Filter 可開啟 Properties 視窗,調整參數設定及控制 VC-BC301P

| Video Proc Amp Camera C                                                                              | l lentere |                              |                          |                                         |       |
|----------------------------------------------------------------------------------------------------|-----------|------------------------------|--------------------------|-----------------------------------------|-------|
| Brightness<br>Contrast<br>Hue<br>Saturation<br>Sharpness<br>Gamma<br>White Balance<br>Backlight Coan |           |                              |                          | 0<br>50<br>64<br>50<br>300<br>4600<br>0 |       |
| ColorEnable                                                                                          | Ē.        | PowerLine F<br>(A<br>Default | requency<br>nti Flicker) | 50 Hz                                   | -     |
|                                                                                                    |           | OK                           | Can                      | a                                       | Annlu |

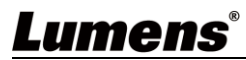

## 6.2網頁功能說明

## 6.2.1 登入畫面

|    | User Name<br>Password<br>Select Language<br>Remember Password<br>J<br>Login |                             |  |  |  |
|----|-----------------------------------------------------------------------------|-----------------------------|--|--|--|
| No | 項目                                                                          | 功能說明                        |  |  |  |
| 1  | 使用者名稱                                                                       | 請輸入使用者帳號 (預設: admin)        |  |  |  |
| 2  | 密碼                                                                          | 請輸入使用者密碼 (預設: 9999)         |  |  |  |
| 3  | 語系選擇                                                                        | 目前支援 英文、繁中、簡中               |  |  |  |
| 4  | 記住密碼                                                                        | 將使用者名稱和密碼儲存至瀏覽器,下次登入可不必重新輸入 |  |  |  |
| 5  | 登入                                                                          | 登入網頁管理頁面                    |  |  |  |

### 6.2.2 即時觀看

|        | <ul> <li>Live View</li> <li>Add / Edit Users</li> <li>Settings</li> <li>Configuration</li> <li>Video</li> <li>Camera</li> <li>Picture</li> <li>Audio</li> <li>Network</li> <li>Date / Time</li> <li>Maintenance</li> <li>(i) About</li> </ul> | Live View | Titt<br>↑ 7<br>C → Pan<br>↓ 1<br>Titt | A Control of the second second sec | Preset 1 1 4 7 0 Save | 2<br>5<br>0<br>1 | 3<br>6<br>9<br>Clean<br>Load |
|--------|----------------------------------------------------------------------------------------------------|-----------|---------------------------------------|----------------------------------------------------------------------------------------------------|-----------------------|------------------|------------------------------|
| No     | 項目                                                                                                    |           |                                       | 功能說明                                                                                                    |                       |                  |                              |
| 1      | 水平/傾斜 設定                                                                                                    | 調整攝影機畫面   | 水平/傾斜位置                               | (ePTZ)                                                                                                    |                       |                  |                              |
| 2      | 倍率縮放                                                                                                    | 透過調整桿來放   | 大縮小倍率                                 |                                                                                                    |                       |                  |                              |
| 3      | 預覽窗格                                                                                                    | 顯示目前攝影機   | 所拍攝的畫面                                |                                                                                                    |                       |                  |                              |
| 4      | 電源鈕                                                                                                    | 將攝影機電源關   | 閉或開啟                                  |                                                                                                    |                       |                  |                              |
| 5      |                                                                                                    | 上海環聴症・両   | 罪 擇 健 左 示 載                           | λ                                                                                                    |                       |                  |                              |
| ິ<br>ວ | <u>消</u> 取112.112.112.112.112.112.112.112.112.112                                                                                                    | 元迭锌弧嗬, 书: | 选择: 插任                                | 八                                                                                                    |                       |                  |                              |
| 6      | 切換全螢幕                                                                                                    | 將預覽窗格切換   | 全全螢幕                                  |                                                                                                    |                       |                  |                              |

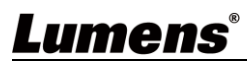

### 6.2.3 使用者管理

|    | VC-BC301P Add    | Edit Users         |                    |                                                                                                    |          |          |
|----|------------------|--------------------|--------------------|----------------------------------------------------------------------------------------------------|----------|----------|
|    |                  | u                  | lser Name          |                                                                                                    |          |          |
|    | Live View        | )                  | Password           |                                                                                                    |          |          |
|    | Add / Edit Users | Confirm            | Password           |                                                                                                    |          |          |
|    | Settings         |                    | Authority Admin AC | naratar 🔿 Maunar                                                                                                    |          |          |
|    | Configuration    |                    |                    | viewer                                                                                                    |          |          |
|    | Video 3          |                    | OK Cancel          |                                                                                                    |          |          |
|    | Picture          | U                  | ser Name           | Authority                                                                                                    |          | <u>ـ</u> |
|    | Audio 4          |                    | admin              | Administrator                                                                                                    | Edit     |          |
|    | Network          |                    |                    |                                                                                                    |          |          |
|    | Date / Time      |                    |                    |                                                                                                    |          |          |
|    |                  |                    |                    |                                                                                                    |          |          |
|    |                  |                    |                    |                                                                                                    |          |          |
|    |                  |                    |                    |                                                                                                    |          |          |
|    |                  |                    |                    |                                                                                                    |          | ÷        |
| No | 項目               |                    |                    | 功能說明                                                                                                    |          |          |
| 1  | 新增使用者            | 輸入使用者名稱            | j,密碼來新增@           | 使用者                                                                                                    |          |          |
|    |                  | 設定新增使用者            | 的管理權限              |                                                                                                    |          |          |
|    |                  | 庙田耂璠烱              | 管理者                | 操作者                                                                                                    | 觀看者      |          |
| 2  | 横阳弘之             | 区/门"日"星英           | (Admin)            | (Operator)                                                                                                    | (Viewer) |          |
| Z  | 作的风云又是           | 影像觀看               | 有                  | 有                                                                                                    | 有        |          |
|    |                  | 設定                 | 有                  | 有                                                                                                    | 無        |          |
|    |                  | 帳號管理               | 有                  | 無                                                                                                    | 無        |          |
| 3  | 設定套用             | 新增所設定的使            | 可用者至帳號列表           |                                                                                                    |          |          |
| 4  | 帳號列表             | 編輯:修改使用<br>刪除:刪除使用 | 者的密碼及權限<br> 者帳號    | E Constantino de la constantino de la constantin |          |          |

### 6.2.4 設定-系統設定

| ><br>当 4 尊                          イ ① | C-BC301P<br>Live View<br>Add / Edit Users<br>Settings<br>Configuration<br>Video<br>Camera<br>Picture<br>Audio<br>Network<br>Date / Time<br>About | Area Source Source Sour |
|-----------------------------------------|----------------------------------------------------------------------------------------------------|----------------------------------------------------------------------------------------------------|
| No                                      | 項目                                                                                                    | 功能說明                                                                                                    |
| 1                                       | 解析度                                                                                                    | 設定攝影機的解析度,支援解析度如下:<br>> <u>3840x2160/60p</u> /59.94p/50p/30p/29.97p/25p<br>> 1080p/60/59.94/50/30/29.97/25<br>> 720p/60/59.94/50/30/29.97/25<br>> 1080i 59.94/50<br>切換解析度後,攝影機會重啟,若網頁無畫面,請重新整理瀏覽器                                                                                                    |
| 2                                       | 輸出來源                                                                                                    | 依輸出的解析度,可選擇 HDMI+串流輸出 或 HDMI+UVC 輸出<br><說明> UVC選項限3840x2160/29.97p(含)以下解析度選擇                                                                                                    |
| 3                                       | HDMI 格式                                                                                                    | 選擇 YUV422 或 YUV420 或 RGB<br><說明> YUV420限3840x2160/59.94p 和3840x2160/50p 兩種解析度選擇                                                                                                    |

6.2.5 設定-視訊

|    | VC-BC301P        | Video                                                                              |
|----|------------------|------------------------------------------------------------------------------------|
|    |                  | 1 Camera ID VC-BC301P                                                              |
|    | Live View        | 2 Location Default                                                                 |
|    | Add / Edit Users | 3 Stream 1 Stream 2 Stream 3                                                       |
|    | Settings         |                                                                                    |
|    | Configuration    | (4) Enable Stream1                                                                 |
|    | Video            |                                                                                    |
|    | Camera           | Resolution 4k                                                                      |
|    | Picture          | Frame Rate 59.94 r fps                                                             |
|    | Audio            | Bit Rate 15000 kbps                                                                |
|    | Network          | Rate Control CBR                                                                   |
|    | Date / Time      |                                                                                    |
|    | A Maintenance    |                                                                                    |
|    | (i) About        |                                                                                    |
|    |                  | Apply Cancel                                                                       |
| No | 項目               | 功能說明                                                                               |
|    |                  | 可於此修改攝影機名稱                                                                         |
| 1  | 攝影機名稱            | <ul> <li>■ 攝影機名稱限制為 1-12 子元</li> <li>■ 字元請使用英文大小寫字母或數字鍵混合,"/"與"空白"等特殊符號</li> </ul> |
|    |                  | 將無法使用                                                                              |
|    |                  | 可於此修改攝影機所在的位置,如 ROOM1                                                              |
| 2  | 攝影機位置            | <ul> <li>■ 攝影機位置限制為 1-12 子元</li> <li>■ 字元請使用英文大小寫字母或數字鍵混合,"/"與"空白"等特殊符號</li> </ul> |
|    |                  | 將無法使用                                                                              |
| 3  | 串流1/ 串流2/ 串流3    | 設定-系統設定-輸出訊號 設定為 HDMI+Streaming 時顯示                                                |
|    |                  | 支援3路串流輸出,相關設定請參考 6.2.5.1 串流參數設定                                                    |
| 4  | 開啟単流             | 確認是否將串流切能開設<br>教完-多統設完-齡出初號 設定為 HDMI+UVC 時期示                                       |
|    |                  |                                                                                    |
|    |                  | Codec H.264/MJPEG V                                                                |
|    |                  | Resolution 1080P V                                                                 |
|    |                  | Frame Rate 50 V fps                                                                |
| 5  | UVC              |                                                                                    |
|    |                  | ● 《冊 □5/台工/ ・                                                                      |
|    |                  | >1080n(今)以下:H 264/MIDEC                                                            |
|    |                  | ■ 解析度:依 <b>約宏-系統約宏-解析度</b> 顯示                                                      |
|    |                  | 每秒張數:3840x2160 僅能選擇最高 29.97                                                        |

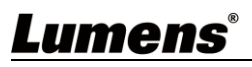

#### 6.2.5.1 串流參數設定

| 功能             |        | 串流 1              | 串流 2         | 串流 3      |
|----------------|--------|-------------------|--------------|-----------|
| 編碼格            | 式      | H.265             | H.2          | 264       |
| 解析周            | ¥<br>Z | 4K / 1080P / 720P | 1080P / 720P | 640x360   |
| 每秒張            | 數      |                   | 依支援解析度設定     |           |
| Dit Data/khaa) | 設定範圍   | 2,000~20,000      | 2,000~20,000 | 512~5,000 |
| Dit Rate(kops) | 出廠值    | 15,000            | 7,500        | 1,000     |
| 速率控            | 制      |                   | CBR / VBR    |           |
| IP Rat         | io     |                   | 依支援解析度設定     |           |

#### 6.2.6 設定-攝影機

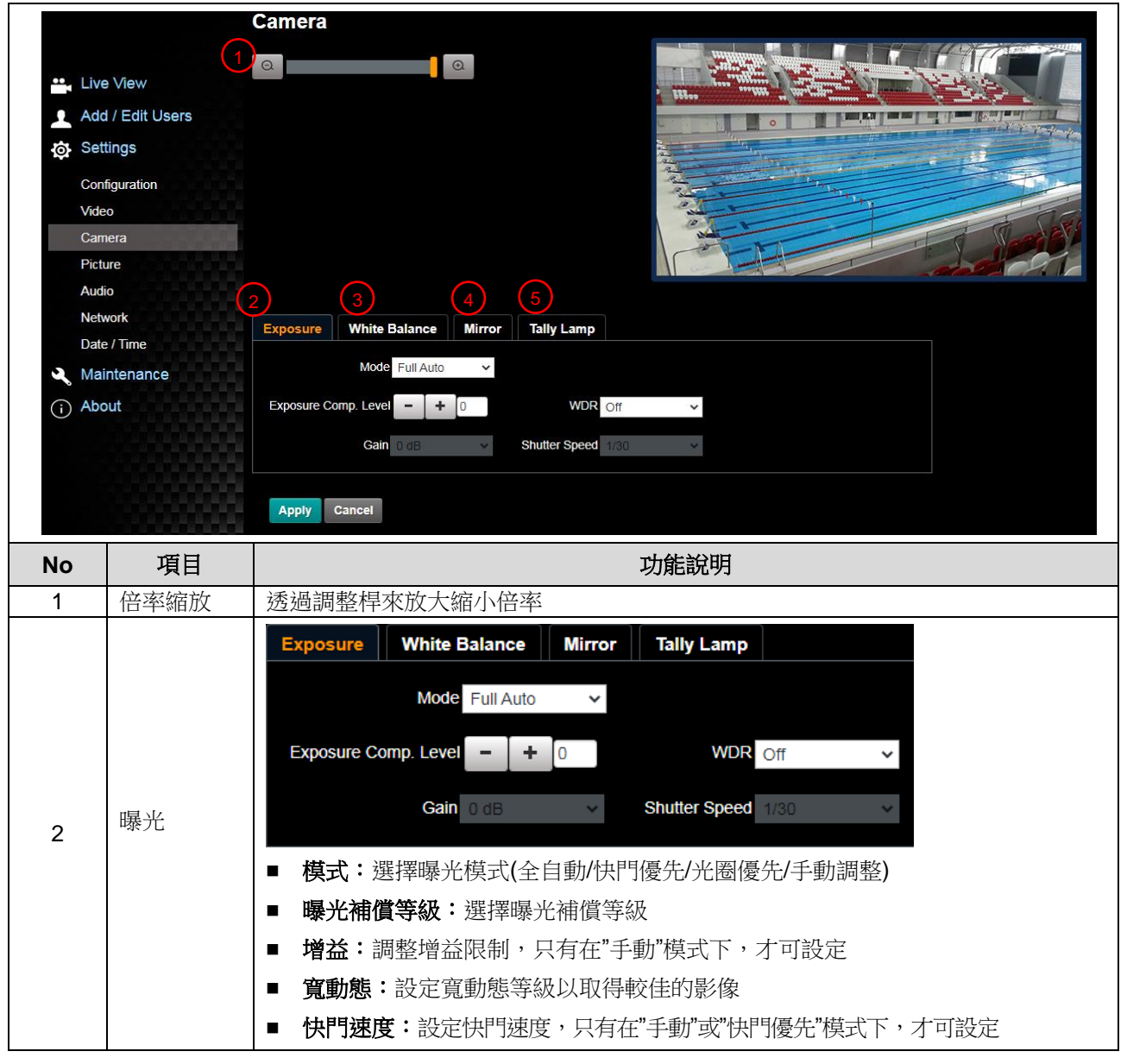

|   |          | Exposure White Balance Mirror Tally Lamp                                                                                                    |
|---|----------|----------------------------------------------------------------------------------------------------|
|   |          | Mode Auto ~<br>One Push Trigger                                                                                                    |
|   |          | Manual Red - + 64<br>Manual Blue - + 64                                                                                                    |
| 3 | 白平衡      | <ul> <li>模式:選擇色溫模式</li> <li>&gt;全自動 Auto</li> <li>&gt;室內 Indoor</li> <li>&gt;戶外 Outdoor</li> <li>&gt;單次觸發 One Push WB</li> <li>&gt;自動白平衡 ATW</li> <li>&gt;手動 Manual</li> <li>&gt;鈉燈 Sodium Lamp</li> <li>單次觸發:單次執行色溫調整,選擇"單次觸發"模式下,才可設定</li> <li>色溫調整 紅色 / 藍色:手動調整 紅色/藍色 色溫</li> </ul>                                                                                                    |
| 4 | 鏡像       | Exposure       White Balance       Mirror       Tally Lamp         Mirror       Off       ~         ●       鏡像:       設定畫面鏡像和翻轉的模式         >Off       Mirror         ●       鏡像         >Off       Mirror         ●       Gela         ○       Mirror         ●       Gela         ●       Mirror         ●       Mirror |
| 5 | Tally指示燈 | Exposure     White Balance     Mirror     Tally Lamp       Tally Lamp     Enable        開啟/關閉 Tally 指示燈功能       <說明>關閉狀態下, Tally 指示燈不會接收 RS232 指令觸發開啟或是關閉                                                                                                    |

# **Lumens**<sup>®</sup>

6.2.7 設定-圖像

|    | VC-BC301      |                           |               |
|----|---------------|---------------------------|---------------|
|    |               | Picture                   |               |
|    |               | Picture Effect            | Off •         |
|    | 📫 Live View   | 2D NR                     | 1 • (2)       |
|    | Add / Edit U  | sers                      | Typ           |
|    | Settings      | 30 NR                     | Typ •         |
|    | Configuration | Image Mode                | Default •     |
|    | Video         | Image Mode Load           | Default 15    |
|    | Camera        |                           |               |
|    | Picture       | Gamma                     | 6             |
|    | Audio         | Brightness                | 7 7           |
|    | Network       |                           |               |
|    | Date / Time   | Hue                       | 7 * 8         |
|    | A Maintenanc  | e Saturation              | 7 * 9         |
|    | (i) About     | Sharpness                 | 7             |
| No |               |                           |               |
| 1  | 圖像模式          | 設定照片效果, 關閉 / 負片 / 黑白      |               |
| 2  | 2D 雜訊抑制       | 2D 雜訊抑制設定,可選擇 Off / 1 / 2 | 2/3           |
| 3  | 3D 雜訊抑制       | 3D 雜訊抑制設定,可選擇 Off / Low   | v / Typ / Max |
| 4  | 影像模式          | 可選則 Default / Custom,使用者可 | 自行定義喜好的影像風格   |
| 5  | 影像模式設置        | 若不需客制設定,選擇此項目可將影          | 影像參數恢復至出廠設定   |
| 6  | Gamma         | 調整 Gamma 等級,當影像模式設定       | <b> </b>      |
| 7  | 亮度            | 調整影像亮度,當影像模式設定為自          | 目定義時可調整       |
| 8  | 對比度*          | 調整對比度,當影像模式設定為自知          | E義時可調整        |
| 9  | 飽和度           | 調整影像飽和度,當影像模式設定為          | 為自定義時可調整      |
| 10 | 銳利度           | 調整影像銳利度                   |               |

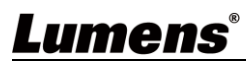

|    |                  | Audio                                                                                                  |
|----|------------------|----------------------------------------------------------------------------------------------------|
|    |                  | 1 Audio Enable                                                                                         |
|    | Live View        |                                                                                                    |
|    | Add / Edit Users | 2 Audio In Type Line In                                                                                |
|    | Settings         | 3 Audio Volume 6                                                                                       |
|    | Configuration    | 4 Audio Delay Off                                                                                      |
|    | Video            | 5 Audio Delay Time(-)                                                                                  |
|    | Camera           |                                                                                                    |
|    | Picture          | 6 Encode Type AAC                                                                                      |
|    | Audio            | 7 Encode Sample Rate 48 KHz                                                                            |
|    | Network          |                                                                                                    |
|    | Date / Time      | Apply Cancel                                                                                           |
|    | A Maintenance    |                                                                                                    |
|    | (i) About        |                                                                                                    |
|    |                  |                                                                                                    |
| No | 項目               | 功能說明                                                                                                   |
| 1  | 啟用音訊             | 開啟 / 關閉 聲音                                                                                             |
| 2  | 聲道音效設定           | 設定聲設定聲道音效 (MIC In / Line In)                                                                           |
| 3  | 音量               | 進行音量調整                                                                                                 |
| 4  | 音訊延遲             | 開啟 / 關閉 聲音延遲                                                                                           |
| 5  | 音訊延遲時間           | 設定聲音延遲時間-1~-500ms                                                                                      |
| 6  | 編碼格式             | 設定編碼格式 AAC/ G.711                                                                                      |
| 7  | 編碼取樣率            | 設定聲音取樣率<br>> 48 KHz (AAC)<br>> 44.1 KHz (AAC)<br>> 16 KHz (AAC)<br>> 16 KHz (G.711)<br>> 8 KHz (G.711) |

### 6.2.9 設定-網路

|                                                    | Network                                             |                                                                                                    |                                                                                                    |
|----------------------------------------------------|-----------------------------------------------------|----------------------------------------------------------------------------------------------------|----------------------------------------------------------------------------------------------------|
|                                                    | 1 Network                                           |                                                                                                    |                                                                                                    |
| ••                                                 | Live View                                           | DHCP On Y                                                                                                    | RTSP                                                                                                    |
| 2                                                  | Add / Edit Users                                    | 4 Address 192.168.4.42                                                                                                    | Enable Multicast                                                                                                    |
| ł¢                                                 | Settings IPv2                                       | Netmask 255.255.255.0                                                                                                    |                                                                                                    |
|                                                    | Configuration IPv                                   | 6 Address XXXXXXXXXXXXXXXXXXXXXXXXXXXXXXXXXXX                                                                                                    | 4 MPEG-TS                                                                                                    |
|                                                    | Video IPvé                                          | Netmask XXXXXXXXXXXXXXXXXXXXXXXXXXXXXXXXXXXX                                                                                                    | Enable MPEG-TS                                                                                                    |
|                                                    | Picture                                             | Gateway 192.168.4.254                                                                                                    | MPEG-TS IP                                                                                                    |
|                                                    | Audio                                               | DNS 192.168.1.211                                                                                                    |                                                                                                    |
|                                                    | Date / Time MA                                      | CAddress dc.e2.ac.00.53.ff                                                                                                    | 5 SRT                                                                                                    |
| a                                                  | Maintenance                                         | Apply                                                                                                    | Enable SRT Streaming                                                                                                    |
| (i                                                 | About                                               |                                                                                                    | Destination IP Port 0                                                                                                    |
|                                                    | (2) RTMP / RTM                                      | IP-S                                                                                                    | Latency 120 ms                                                                                                    |
|                                                    | Publish to                                          | Server                                                                                                    | Encryption None •                                                                                                    |
|                                                    | Video encod<br>Audio encod                          | er type : H.264@/500Kbps<br>er type : None                                                                                                    | Passphrase                                                                                                    |
|                                                    | Resolution fe                                       | ormat : 1080P(59.94)                                                                                                    | Connect Status : SRT Disable                                                                                                    |
|                                                    | Chunk size :<br>RTMP Serve                          | 1412<br>r Status : RTMP disable                                                                                                    | 6 SNTP                                                                                                    |
|                                                    | RTMP URL                                            |                                                                                                    | SNTP Server pool.ntp.org                                                                                                    |
|                                                    |                                                     |                                                                                                    |                                                                                                    |
|                                                    |                                                     |                                                                                                    | 7 Port Setting                                                                                                    |
|                                                    |                                                     |                                                                                                    | HTTP Port 80 HTTPS Port 81                                                                                                    |
|                                                    |                                                     |                                                                                                    |                                                                                                    |
|                                                    | Apply                                               | Cancel                                                                                                    |                                                                                                    |
|                                                    |                                                     |                                                                                                    |                                                                                                    |
| No                                                 | 項目                                                  |                                                                                                    |                                                                                                    |
| <b>No</b><br>1                                     | <b>項目</b><br>網路                                     | 攝影機網路設定。當 DHCP                                                                                                    | <b>功能說明</b><br>功能關閉時,方進行修改設定。                                                                                                    |
| <b>No</b><br>1                                     | <b>項目</b><br>網路                                     | 攝影機網路設定。當 DHCP<br>依服務平台所提供 RTMP/ R                                                                                                    | 功能說明<br>功能關閉時,方進行修改設定。<br>RTMP-S網址,複製在此RTMP/RTMP-S連接位                                                                                                    |
| <b>No</b> 1 2                                      | 項目<br>網路<br>BTMP/RTMP-S 設定                          | 攝影機網路設定。當DHCP<br>依服務平台所提供 RTMP/R                                                                                                    | <b>功能說明</b><br>功能關閉時,方進行修改設定。<br>RTMP-S網址,複製在此 RTMP/ RTMP-S 連接位<br>至 RTMP/ RTMP-S 肥務亚台                                                                                                    |
| No           1           2                         | 項目<br>網路<br>RTMP/RTMP-S 設定                          | 攝影機網路設定。當DHCP<br>依服務平台所提供 RTMP/ R<br>址,即可將攝影機畫面推流                                                                                                    | <b>功能說明</b><br>功能關閉時,方進行修改設定。<br>RTMP-S 網址,複製在此 RTMP/ RTMP-S 連接位<br>至 RTMP/ RTMP-S 服務平台                                                                                                    |
| No<br>1<br>2                                       | 項目<br>網路<br>RTMP/RTMP-S 設定                          | 攝影機網路設定。當DHCP<br>依服務平台所提供 RTMP/ R<br>址,即可將攝影機畫面推流<br>如需上傳至 YouTube 進行直                                                                                                    | 功能說明<br>功能關閉時,方進行修改設定。<br>RTMP-S網址,複製在此RTMP/RTMP-S連接位<br>至RTMP/RTMP-S服務平台<br>直播,請參考 6.2.8 設定-音訊 先將音訊功能開啟                                                                                                    |
| No<br>1<br>2                                       | 項目<br>網路<br>RTMP/RTMP-S 設定                          | 攝影機網路設定。當DHCP<br>依服務平台所提供 RTMP/ R<br>址,即可將攝影機畫面推流<br>如需上傳至 YouTube 進行直<br>的用/ 停用 Multicast。當同                                                                                                    | <b>功能說明</b><br>功能關閉時,方進行修改設定。<br>RTMP-S網址,複製在此 RTMP/RTMP-S 連接位<br>至 RTMP/RTMP-S 服務平台<br>直播,請參考 6.2.8 設定-音訊。先將音訊功能開啟                                                                                                    |
| No<br>1<br>2<br>3                                  | 項目<br>網路<br>RTMP/RTMP-S 設定<br>RTSP 設定               | 攝影機網路設定。當DHCP<br>依服務平台所提供 RTMP/ R<br>址,即可將攝影機畫面推流<br>如需上傳至 YouTube 進行直<br>啟用 / 停用 Multicast。當同                                                                                                    | 功能說明<br>功能關閉時,方進行修改設定。<br>RTMP-S網址,複製在此RTMP/RTMP-S連接位<br>至RTMP/RTMP-S服務平台<br>直播,請參考 6.2.8 設定-音訊 先將音訊功能開啟<br>同時連線觀看即時影像之連線人數超過4人時,                                                                                               |
| No           1           2           3             | 項目<br>網路<br>RTMP/RTMP-S 設定<br>RTSP 設定               | 攝影機網路設定。當DHCP<br>依服務平台所提供 RTMP/ R<br>址,即可將攝影機畫面推流<br>如需上傳至 YouTube 進行直<br>啟用 / 停用 Multicast。當同<br>建議開啟 Multicast 功能                                                                                        | 功能說明<br>功能關閉時,方進行修改設定。<br>RTMP-S網址,複製在此RTMP/RTMP-S連接位<br>至RTMP/RTMP-S服務平台<br>直播,請參考 6.2.8 設定-音訊,先將音訊功能開啟<br>副時連線觀看即時影像之連線人數超過4人時,                                                                                               |
| No           1           2           3             | 項目<br>網路<br>RTMP/RTMP-S 設定<br>RTSP 設定               | 攝影機網路設定。當 DHCP<br>依服務平台所提供 RTMP/ R<br>址,即可將攝影機畫面推流<br>如需上傳至 YouTube 進行直<br>啟用 / 停用 Multicast。當同<br>建議開啟 Multicast 功能                                                                                       | 功能說明<br>功能關閉時,方進行修改設定。<br>RTMP-S網址,複製在此RTMP/RTMP-S連接位<br>至RTMP/RTMP-S服務平台<br>直播,請參考 6.2.8 設定-音訊 先將音訊功能開啟<br>同時連線觀看即時影像之連線人數超過4人時,                                                                                               |
| No           1           2           3             | 項目<br>網路<br>RTMP/RTMP-S 設定<br>RTSP 設定               | 攝影機網路設定。當DHCP<br>依服務平台所提供 RTMP/ R<br>址,即可將攝影機畫面推流<br>如需上傳至 YouTube 進行直<br>啟用 / 停用 Multicast。當同<br>建議開啟 Multicast 功能                                                                                        | 功能說明<br>功能關閉時,方進行修改設定。<br>RTMP-S網址,複製在此RTMP/RTMP-S連接位<br>至RTMP/RTMP-S服務平台<br>直播,請參考 6.2.8 設定-音訊 先將音訊功能開啟<br>同時連線觀看即時影像之連線人數超過4人時,                                                                                               |
| No           1           2           3             | 項目<br>網路<br>RTMP/RTMP-S 設定<br>RTSP 設定               | 攝影機網路設定。當DHCP<br>依服務平台所提供 RTMP/ R<br>址,即可將攝影機畫面推流<br>如需上傳至 YouTube 進行直<br>啟用 / 停用 Multicast。當同<br>建議開啟 Multicast 功能                                                                                        | 功能說明<br>功能關閉時,方進行修改設定。<br>RTMP-S網址,複製在此RTMP/RTMP-S連接位<br>至RTMP/RTMP-S服務平台<br>直播,請參考 6.2.8 設定-音訊 先將音訊功能開啟<br>副時連線觀看即時影像之連線人數超過4人時,                                                                                               |
| No           1           2           3             | 項目<br>網路<br>RTMP/RTMP-S 設定<br>RTSP 設定               | 攝影機網路設定。當DHCP<br>依服務平台所提供 RTMP/ R<br>址,即可將攝影機畫面推流<br>如需上傳至 YouTube 進行直<br>啟用 / 停用 Multicast。當同<br>建議開啟 Multicast 功能                                                                                        | 功能說明<br>功能關閉時,方進行修改設定。<br>RTMP-S網址,複製在此RTMP/RTMP-S連接位<br>至RTMP/RTMP-S服務平台<br>直播,請參考 6.2.8 設定-音訊,先將音訊功能開啟<br>即時連線觀看即時影像之連線人數超過4人時,                                                                                               |
| No           1           2           3             | 項目<br>網路<br>RTMP/RTMP-S 設定<br>RTSP 設定               | 攝影機網路設定。當DHCP<br>依服務平台所提供 RTMP/ R<br>址,即可將攝影機畫面推流<br>如需上傳至 YouTube 進行直<br>啟用 / 停用 Multicast。當同<br>建議開啟 Multicast 功能                                                                                        | 功能說明<br>功能關閉時,方進行修改設定。<br>RTMP-S網址,複製在此RTMP/RTMP-S連接位<br>至RTMP/RTMP-S服務平台<br>直播,請參考 6.2.8 設定-音訊 先將音訊功能開啟<br>即時連線觀看即時影像之連線人數超過4人時,                                                                                               |
| No           1           2           3             | 項目<br>網路<br>RTMP/RTMP-S 設定<br>RTSP 設定               | 攝影機網路設定。當DHCP<br>依服務平台所提供 RTMP/ R<br>址,即可將攝影機畫面推流<br>如需上傳至 YouTube 進行直<br>啟用 / 停用 Multicast。當同<br>建議開啟 Multicast 功能                                                                                        | 功能關閉時,方進行修改設定。<br>RTMP-S網址,複製在此RTMP/RTMP-S連接位<br>至RTMP/RTMP-S服務平台<br>直播,請參考 6.2.8 設定-音訊_先將音訊功能開啟<br>即時連線觀看即時影像之連線人數超過4人時,                                                                                                    |
| No 1 2 3 4                                         | 項目<br>網路<br>RTMP/RTMP-S 設定<br>RTSP 設定<br>MPEG-TS 設定 | 攝影機網路設定。當DHCP<br>依服務平台所提供 RTMP/ R<br>址,即可將攝影機畫面推流<br>如需上傳至 YouTube 進行直<br>啟用 / 停用 Multicast。當同<br>建議開啟 Multicast 功能                                                                                        | 功能說明         功能關閉時,方進行修改設定。         RTMP-S 網址,複製在此 RTMP/ RTMP-S 連接位         至 RTMP/ RTMP-S 服務平台         直播,請參考 6.2.8 設定-音訊 先將音訊功能開啟         即時連線觀看即時影像之連線人數超過 4 人時,                                                             |
| No           1           2           3           4 | 項目<br>網路<br>RTMP/RTMP-S 設定<br>RTSP 設定<br>MPEG-TS 設定 | 攝影機網路設定。當DHCP<br>依服務平台所提供 RTMP/ R<br>址,即可將攝影機畫面推流<br>如需上傳至 YouTube 進行直<br>啟用 / 停用 Multicast。當同<br>建議開啟 Multicast 功能                                                                                        | 功能說明         功能關閉時,方進行修改設定。         RTMP-S 網址,複製在此 RTMP/ RTMP-S 連接位         至 RTMP/ RTMP-S 服務平台         直播,請參考 6.2.8 設定-音訊 先將音訊功能開啟         即時連線觀看即時影像之連線人數超過 4 人時,         Pot 0                                               |
| No           1           2           3           4 | 項目<br>網路<br>RTMP/RTMP-S 設定<br>RTSP 設定<br>MPEG-TS 設定 | 攝影機網路設定。當 DHCP<br>依服務平台所提供 RTMP/ R<br>址,即可將攝影機畫面推流<br>如需上傳至 YouTube 進行直<br>啟用 / 停用 Multicast。當同<br>建議開啟 Multicast 功能<br>MPEG-TS<br>■Enable MPEG-TS<br>MPEG-TS IP                                           | 功能說明         功能關閉時,方進行修改設定。         RTMP-S 網址,複製在此 RTMP/ RTMP-S 連接位         室 RTMP/ RTMP-S 服務平台         直播,請參考 6.2.8 設定-音訊_先將音訊功能開啟         同時連線觀看即時影像之連線人數超過 4 人時,         Port 0         ,最高為 9999                            |
| No           1           2           3           4 | 項目<br>網路<br>RTMP/RTMP-S 設定<br>RTSP 設定<br>MPEG-TS 設定 | 攝影機網路設定。當DHCP<br>依服務平台所提供 RTMP/ R<br>址,即可將攝影機畫面推流<br>如需上傳至 YouTube 進行直<br>啟用 / 停用 Multicast。當同<br>建議開啟 Multicast 功能<br>MPEG-TS<br>■Enable MPEG-TS<br>MPEG-TS IP<br>1. Port 需設定在 1024 以上<br>下列 port 已為攝影機使用 | 功能說明         功能關閉時,方進行修改設定。         RTMP-S 網址,複製在此 RTMP/ RTMP-S 連接位         室 RTMP/ RTMP-S 服務平台         直播,請參考 6.2.8 設定-音訊 先將音訊功能開啟         即時連線觀看即時影像之連線人數超過 4 人時,         Pot 0         ,最高為 9999         ,如設定該 port 可能無法正常連線 |
| No           1           2           3           4 | 項目<br>網路<br>RTMP/RTMP-S 設定<br>RTSP 設定<br>MPEG-TS 設定 | 攝影機網路設定。當DHCP<br>依服務平台所提供 RTMP/ R<br>址,即可將攝影機畫面推流<br>如需上傳至 YouTube 進行直<br>啟用 / 停用 Multicast。當同<br>建議開啟 Multicast 功能<br>MPEG-TS<br>■Enable MPEG-TS<br>MPEG-TS IP<br>1. Port 需設定在 1024 以上<br>下列 port 已為攝影機使用 | 功能說明         功能關閉時,方進行修改設定。         RTMP-S 網址,複製在此 RTMP/ RTMP-S 連接位         至 RTMP/ RTMP-S 服務平台         直播,請參考 6.2.8 設定-音訊_先將音訊功能開啟         即時連線觀看即時影像之連線人數超過 4 人時,         Pot 0         ,最高為 9999         ,如設定該 port 可能無法正常連線 |

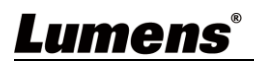

| 5 | SRT 設定  | SRT         Enable SRT Streaming         Destination IP       Port 0         Latency       120         Ins         Encryption       None         Passphrase         Connect Status : SRT Disable         1. 請先設定 SRT 欄位,再勾選開啟 SRT 串流°         當開啟 SRT 串流後,之後開機後會自動連線         2. 埠號需設定在 1024 以上,最高為 9999         下列 port 已為攝影機使用,如設定該 port 可能無法正常連線         8554,8556,8557,8080,9090,1935         3. 延遲時間 20 至 8,000 微秒,預設值為 120 微秒 |
|---|---------|----------------------------------------------------------------------------------------------------|
| 6 | SNTP 設定 | 設定 SNTP 伺服器位址                                                                                                    |
| 7 | Port 設定 | 設定 HTTP 和 HTTPS 通訊埠,預設分別為 Port 80 和 Port 81<br><說明>當攝影機 DHCP 功能關閉時,方可進行修改設定                                                                                                    |

### 6.2.10 設定-時間

|    | /C-BC301P                                                                                | Date / Time                                                                                                    |
|----|------------------------------------------------------------------------------------------|----------------------------------------------------------------------------------------------------|
|    |                                                                                          | 1 Time in Camera Date 2020/01/21 Time 15/06/13                                                                                                    |
|    | Live View<br>Add / Edit Users<br>Settings<br>Configuration<br>Video<br>Camera<br>Picture | 2 Set Time • Set Manually<br>Date 2020/1/21 Time 16 • Hr : 06 • Min : 12 • Sec<br>• Synchronize with Computer Time<br>Date 2020/1/21 Time 16:06:13<br>• Synchronize with SNTP Server<br>SNTP Server pool.ntp.org<br>Time Zone GMT+08 Talpel, Beljing, Chong • |
|    | Audio<br>Network                                                                         | Automatically Adjust for Daylight Saving Time                                                                                                    |
|    | Date / Time                                                                              | Apply Cancel                                                                                                    |
| 3  | Maintenance                                                                              |                                                                                                    |
| (i | ) About                                                                                  |                                                                                                    |
| No | 項目                                                                                       | 功能說明                                                                                                    |
| 1  | 攝影機時間                                                                                    | 顯示當前攝影機日期與時間                                                                                                    |
| 2  | 時間設定                                                                                     | <ul> <li>■ 手動設定:自行手動設定時間</li> <li>■ 同步電腦時間:依電腦時間設定為攝影機時間</li> <li>■ 同步 SNTP 伺服器:與 SNTP 伺服器同步時間</li> <li>&lt;說明&gt; SNTP 伺服器位址:請至網路設定修改</li> </ul>                                                                                                    |

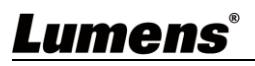

### 6.2.11 設定-維護-韌體更新

|    | Maintenance      |                |           |                |          |
|----|------------------|----------------|-----------|----------------|----------|
|    |                  | FW Upgrade     | Error Log | System Service | Reboot   |
|    | Live View        |                |           |                |          |
|    | Add / Edit Users |                |           |                |          |
|    | Settings         | Choose File    |           |                | Upgrade  |
|    | Configuration    |                |           |                |          |
|    | Video            |                |           |                |          |
|    | Camera           |                |           |                |          |
|    | Picture          |                |           |                |          |
|    | Audio            |                |           |                |          |
|    | Network          |                |           |                |          |
|    | Date / Time      |                |           |                |          |
|    | A Maintenance    |                |           |                |          |
|    | (i) About        |                |           |                |          |
| No | 項目               |                |           | 功能說明           |          |
| 1  | <b></b><br>割體更新  | 可透過網頁更新攝<br>手冊 | 影機韌體,更    | 更新方式請至 Lume    | ens 官網下載 |

### 6.2.12 設定-維護-事件記錄

|     |                  | Maintenan       | ice                                     |                                        |        |
|-----|------------------|-----------------|-----------------------------------------|----------------------------------------|--------|
|     |                  | FW Upgrade      | Error Log                               | System Service                         | Reboot |
| ••• | Live View        | Error Log 00 00 | 0 00 00 00 00 00                        | 00 00 00                               |        |
|     | Add / Edit Users | 00 00           | 0 00 00 00 00 00<br>0 00 00 00 00 00    | 00 00 00 00 00 00 00 00 00 00 00 00 00 |        |
| ø   | Settings         |                 | 0 00 00 00 00 00 00<br>0 00 00 00 00 00 | 00 00 00 00 00 00 00 00 00 00 00 00 00 |        |
|     | Configuration    | Cle             | ean                                     |                                        |        |
|     | Video            |                 |                                         |                                        |        |
|     | Camera           |                 |                                         |                                        |        |
|     | Picture          |                 |                                         |                                        |        |
|     | Audio            |                 |                                         |                                        |        |
|     | Network          |                 |                                         |                                        |        |
|     | Date / Time      |                 |                                         |                                        |        |
| عر  | Maintenance      |                 |                                         |                                        |        |
| (i) | About            |                 |                                         |                                        |        |
|     | 項目               |                 | j                                       | 功能說明                                   |        |
| 車が  | 十言之矣。            | 若攝影機發生錯誤        | 事件,會在此                                  | 建立錯誤代碼記錄                               |        |
| 尹作  | 十百山亚水            | <說明>若出現錯誤代      | 碼,可嘗試清隊                                 | 余以確認問題是否重覆                             | 夏發生    |

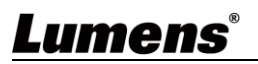

### 6.2.13 設定-維護-系統服務

|    |                            | Maintenance                                                        |  |  |
|----|----------------------------|--------------------------------------------------------------------|--|--|
|    |                            | FW Upgrade         Error Log         System Service         Reboot |  |  |
|    | Live View Add / Edit Users | 1 Factory Reset                                                    |  |  |
|    | Settings                   | Factory Reset Reset                                                |  |  |
|    | Configuration              |                                                                    |  |  |
|    | Video                      | 2 Setting Profile                                                  |  |  |
|    | Camera                     | Save                                                               |  |  |
|    | Picture                    | Load                                                               |  |  |
|    | Audio                      |                                                                    |  |  |
|    | Network                    |                                                                    |  |  |
|    | Date / Time                |                                                                    |  |  |
|    | A Maintenance              |                                                                    |  |  |
|    | (i) About                  |                                                                    |  |  |
| No | 項目                         | 功能說明                                                               |  |  |
| 1  | 回復預設值                      | 點選回復按鈕,可將網頁設定值恢復成出廠預設值                                             |  |  |
| 2  | 設定檔                        | 可將網頁設定參數匯出電腦,並將該參數套載入至另一台攝影機                                       |  |  |

## 6.2.14 設定-維護-重啟

| VC    | -BC301P          | Maintenanc | e             |                 |                       |  |  |
|-------|------------------|------------|---------------|-----------------|-----------------------|--|--|
|       |                  | FW Upgrade | Error Log     | System Service  | Reboot                |  |  |
| •••   | Live View        |            |               | poot            |                       |  |  |
| 2 /   | Add / Edit Users |            | 2 • Disable   |                 |                       |  |  |
| ð s   | Settings         |            |               |                 |                       |  |  |
| C     | Configuration    |            |               |                 |                       |  |  |
| N     | Video            |            | Timing Reboot |                 |                       |  |  |
| C     | Camera           |            | 4 1 HF        | R               |                       |  |  |
| F     | Picture          |            | 100           | Cancol          |                       |  |  |
| 4     | Network          |            |               | J               |                       |  |  |
| c     | Date / Time      |            |               |                 |                       |  |  |
| 2     | Maintenance      |            |               |                 |                       |  |  |
| (i) A | About            |            |               |                 |                       |  |  |
|       |                  |            |               |                 |                       |  |  |
| No    | 項目               |            |               |                 | 功能說明                  |  |  |
| 1     | Reboot           | 立即重        | 官新開機          |                 |                       |  |  |
| 2     | 關閉               | 關閉重        | 自啟設定          |                 |                       |  |  |
| 2     | 有口毛的             | 設定每        | 設定每日重啟時間      |                 |                       |  |  |
| 3     | 廿口 里 啟           | <說明>       | 請先至           | <i>設定-時間</i> 完) | 成 SNTP 伺服器同步,才能設定每日重啟 |  |  |
|       |                  |            |               |                 |                       |  |  |

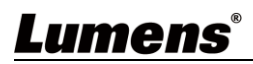

## 6.2.15 關於

| ><br>₩<br>\$ | C-BC301P<br>Live View<br>Add / Edit Users<br>Settings<br>Configuration<br>Video<br>Camera<br>Picture<br>Audio<br>Network<br>Date / Time | About         1       Camera ID       VC-BC301P         2       Firmware Version       VKK100_VKI101c_VKM030r_VKL030q_VKN104         3       Serial Number |  |
|--------------|----------------------------------------------------------------------------------------------------|----------------------------------------------------------------------------------------------------|--|
| <b>A</b>     | Date / Time<br>Maintenance<br>) About                                                                                                   |                                                                                                    |  |
| No           | 項目                                                                                                    | 功能說明                                                                                                    |  |
| 1            | 攝影機名稱                                                                                                    | 顯示目前攝影機的名稱                                                                                                    |  |
| 2            | 韌體版本                                                                                                    | 顯示攝影機的韌體版本                                                                                                    |  |
| 3            | 序號                                                                                                    | 顯示攝影機序號                                                                                                    |  |

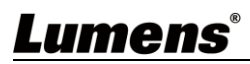

# 第7章 常見問題排除

本章說明使用 VC-BC301P 時常遭遇的問題,提供建議解決方案,仍無法解決問題時,請洽經銷商 或服務中心。

| 編號 | 問題                  | 解決方法                                             |
|----|---------------------|--------------------------------------------------|
|    | 開機無電源               | 1. 請確認有無插入電源線。                                   |
| 1. |                     | 2. 如使用 PoE 方式連接 · 請確認供電端為支持 IEEE 802.3af 標準      |
|    |                     | 的集線器                                             |
|    | VC-BC301P 無影像輸出     | 1. 檢查電源或 PoE 供電是否正常。                             |
| 2. |                     | 2. 確認輸出訊號是否為串流輸出。                                |
|    |                     | 3. 如接螢幕, 確認螢幕設備是否支援 4K 輸出                        |
|    |                     | <b>4.</b> 更換線材確認是否線材故障。                          |
| 3. | VC-BC301P 影像延遲嚴重    | 1. 請儘量使用 4K, 1080p 或 720p 60/50 Hz 訊號‧避免使用 25/30 |
|    |                     | Hz∘                                              |
| 4. | RS-232 over IP 無法控制 | 1. 請確認 Port 號(52381)設定正確                         |
|    |                     | 2. 相關指令設定請至 Lumens 官網下載 Command Set 手冊           |
|    |                     | 請確認網頁中[設定]>[視訊]> [攝像機名稱](Camera ID)/ [攝像機位       |
| 5. | ONVIF 軟體搜尋不到機台      | 置](Location) 僅使用英文字母或數字, 使用特殊字元及空白鍵會導            |
|    |                     | 致 ONVIF 軟體搜尋不到機台。                                |

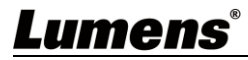

# 第8章 安全指示

請務必遵循下列安全指示使用本產品:

- 1 操作
  - 1.1 請依本產品建議的操作環境下使用,勿在水邊或熱源邊使用
  - 1.2 請勿將本產品傾斜或置於不穩定的推車、台面、或桌面上。
  - 1.3 操作插頭時,請清除插頭上灰塵,切勿將本產品使用於多孔插頭,以免產生火花或火災。
  - 1.4 請勿堵塞本產品外殼的溝槽或開孔,因其有通風及避免本產品過熱。
  - 1.5 請勿自行開啟或移除外蓋,因可能產生觸電或其他危險,維修服務請洽合格服務人員。
  - 1.6 如有下列情形,請將本產品的電源拔除,並洽合格服務人員進行維修服務:
    - 電源線有磨損或損壞時。
    - 本產品遭液體、雨、或水濺濕時。
- 2 安裝

2.1 基於安全性考量,請確認購買的標準吊掛架符合 UL 或 CE 安全認可,並且由代理商認可的技術人員進行安裝。

- 3 存放
  - 3.1 請勿將本產品的電線置於容易踐踏之處,以免磨損或損壞電線或插頭。
  - 3.2 雷雨期間或長時間不用本產品時,請將電源插頭拔下。
  - 3.3 請勿將本產品或配件置於震動或發熱的物體上。

#### 4 清潔

4.1 清潔前請將所有接線拔下,使用乾燥的布擦拭表面,切勿使用酒精或揮發性溶劑擦拭。

#### 5 電池(若產品、配件含有電池)

- 5.1 更換電池時,請僅使用相同或同類型電池
- 5.2 丟棄電池或產品時,請依國家地區相關指示丟棄舊電池或產品

#### ■ 安全措施

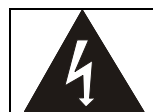

此標誌表示裝置內含危險電壓,可能造成電擊危險。請勿擅自開蓋,機內無供客戶維修的零件, 僅專業人員可進行維修。

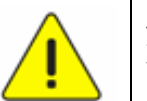

此標誌表示使用手冊內含本裝置之 重要操作及維修指示。

#### ■ FCC 警告

This equipment has been tested and found to comply with the limits for a Class A digital device, pursuant to part 15 of the FCC Rules. These limits are designed to provide reasonable protection against harmful interference when the equipment is operated in a commercial environment.

Notice :

The changes or modifications not expressly approved by the party responsible for compliance could void the user's authority to operate the equipment.

本設備符合 FCC 規則第 15 部分的規定,本設備已經過測試,符合 A 類設備的限制。這些限制旨在為在商業環境 操作設備提供合理的保護,以防止有害干擾。

#### ■ IC 警語

This digital apparatus does not exceed the Class A limits for radio noise emissions from digital apparatus as set out in the interference-causing equipment standard entitled "Digital Apparatus," ICES-003 of Industry Canada.

Cet appareil numerique respecte les limites de bruits radioelectriques applicables aux appareils numeriques de Classe A prescrites dans la norme sur le material brouilleur: "Appareils Numeriques," NMB-003 edictee par l'Industrie.

#### ■ EN55032 CE 警告

Operation of this equipment in a residential environment could cause radio interference. 警告:本設備在居住環境中使用可能會導致無線電干擾

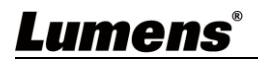

## 版權資訊

版權所有© Lumens Digital Optics Inc.保留所有權利。

Lumens 為 Lumens Digital Optics Inc.正進行註冊的商標。

若未獲得 Lumens Digital Optics Inc.之書面同意,不得以任何方式複製、重製、或傳送本檔,除非因為購買本產品 可複製本檔當備份。

為了持續改良產品,本檔內之資訊可能變更,恕不另行通知。

為完整解釋或描述本產品如何使用,其他產品或公司的名稱可能會出現在本手冊中,因此沒有侵權之意。

免責聲明:對於本檔可能之技術或編輯錯誤或遺漏;提供本檔、使用或操作本產品而產生意外或關連性的損壞, Lumens Digital Optics Inc. 恕不負責。